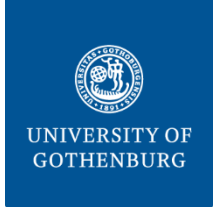

THE SAHLGRENSKA ACADEMY BIOINFORMATICS AND DATA CENTRE CORE FACILITIES

## How to download data via sftp from our local server

# Be sure to be connected through VPN to the University of Gothenburg. If you cannot, please contact <u>cgg-it@gu.se</u>.

You can access your data via **FileZilla** or connecting through **sftp**. You will need the following:

| Host:     | webstore.sa.gu.se           |
|-----------|-----------------------------|
| Username: | provided in a separate mail |
| Password: | provided in a separate mail |
| Port:     | 22                          |

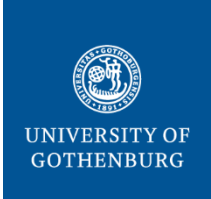

### THE SAHLGRENSKA ACADEMY BIOINFORMATICS AND DATA CENTRE CORE FACILITIES

# FileZilla:

Download FileZilla Client from: <u>https://filezilla-project.org/download.php?type=client</u> Fill in the Host (1), Username (2), Password (3) and Port (4) and press "Quickconnect" ("Snabbanslut"):

| E FileZilla                                                                  | -     |   | × |
|------------------------------------------------------------------------------|-------|---|---|
| File Edit View Transfer Server Bookmarks Help                                |       |   |   |
|                                                                              |       |   |   |
| Host: webstore.sa.gu.se Username: P23-034 Password: ••••••• Port: 22 Quickco | nnect | - |   |

Enter the "data" folder on your right window and drag the data folder you want to download to the window on your left.

| Local site: C:\Users | \Marcela\  |             |               | ~          | Remote site: |          |          |               |        | ~      |
|----------------------|------------|-------------|---------------|------------|--------------|----------|----------|---------------|--------|--------|
|                      | Marcela    |             |               |            |              |          |          |               |        |        |
| 🗄 🛅 Public           |            |             |               |            |              |          |          |               |        |        |
| 🕀 🚞 Windows          |            |             |               |            |              |          |          |               |        |        |
| ⊞- <b>§</b> S: (Cit  | rix Files) |             | <b> </b>      |            |              |          |          |               |        |        |
|                      |            |             |               | I          |              |          |          | 1             |        |        |
| Filename             | Filesize   | Filetype    | Last modified |            | Filename     | Filesize | Filetype | Last mod      | Permis | Owner/ |
| <b>—</b>             |            |             |               |            |              |          |          |               |        |        |
| .cisco               |            | File folder | 2023-02-14    |            |              | Not c    | onnected | to any server |        |        |
| 📒 .ms-ad             |            | File folder | 2023-02-15    |            |              |          |          |               |        |        |
| 3D Objects           |            | File folder | 2023-02-10    |            |              |          |          |               |        |        |
| 🚞 AppData            |            | File folder | 2023-02-14    |            |              |          |          |               |        |        |
| V                    |            |             |               |            | 0            |          |          |               |        |        |
| r our computer       |            |             |               | Our server |              |          |          |               |        |        |

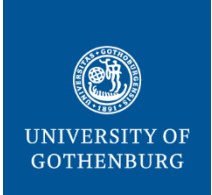

### THE SAHLGRENSKA ACADEMY BIOINFORMATICS AND DATA CENTRE CORE FACILITIES

## sftp:

At your command line, connect to the server via sftp by typing (use your log in info):

```
sftp username@webstore.sa.gu.se
```

Enter the data/ folder by typing:

cd data/

List the content of the folder by typing:

ls

Download the data folder you want by typing:

get -R your\_folder\_name

Once you have downloaded your data, you can exit typing:

exit